# OPT OMED AURORA®

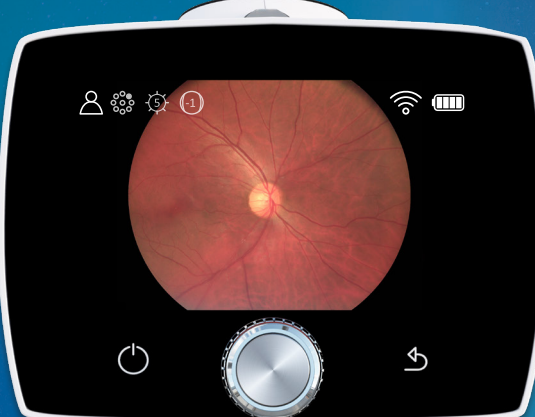

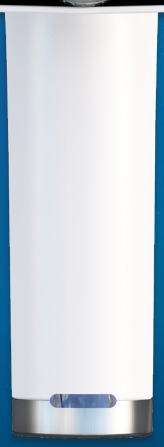

# **PIKAOPAS**

# Aloittaminen

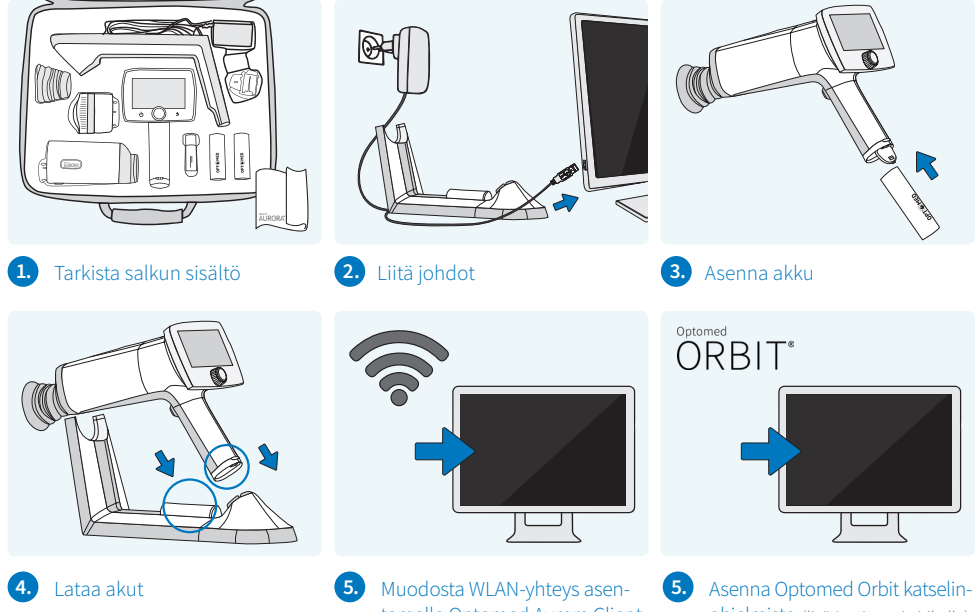

tamalla Optomed Aurora Client ohjelmisto (lisätietoja muistitikulla)

ohjelmisto (lisätietoja muistitikulla)

### Käyttöliittymä

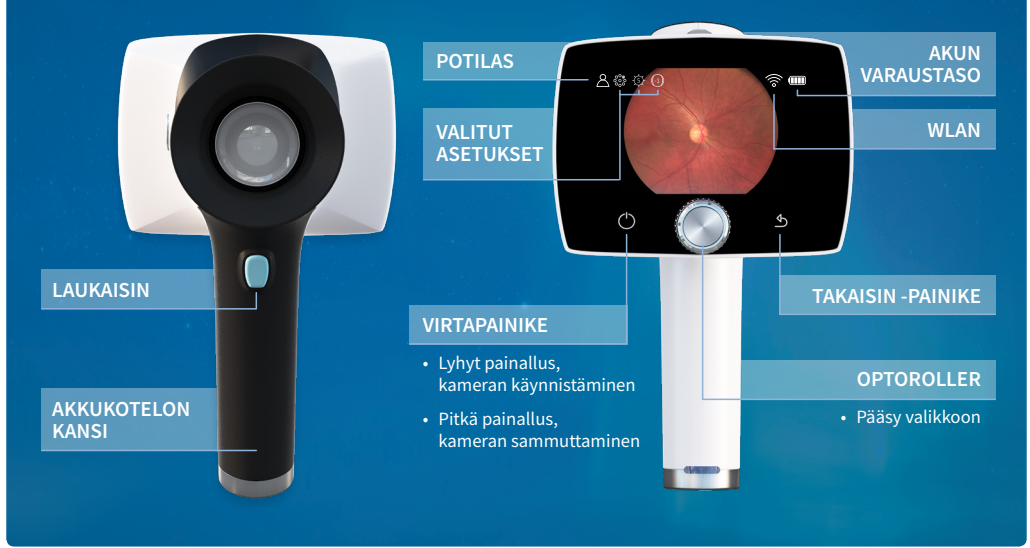

# Kuvaaminen

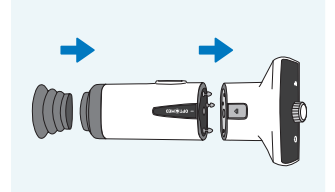

1. Liitä optiikkamoduuli ja silmäkuppi

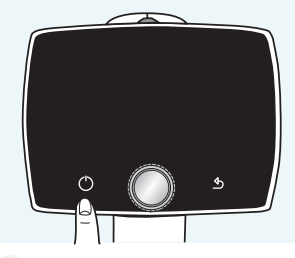

2. Käynnistä kamera

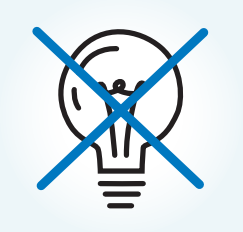

3. Pimennä huone

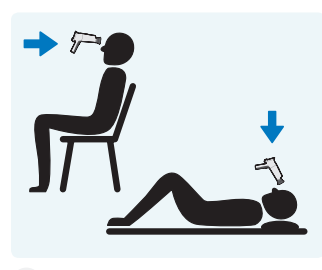

4. Kuvausasento

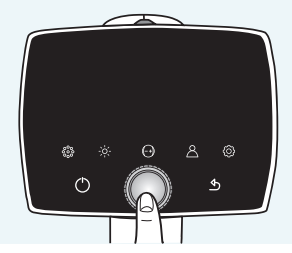

5. Asetusten säätäminen

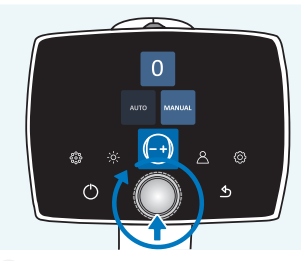

6. Fokusointi (manuaalinen/automaattinen)

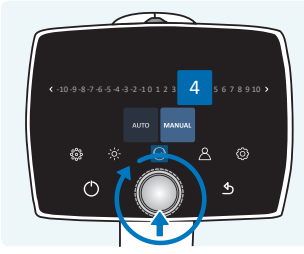

7. Valitse diopterin arvo (vain manuaalitilassa)

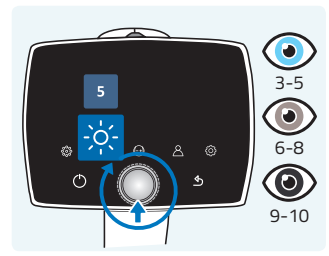

8. Valitse kirkkaustaso

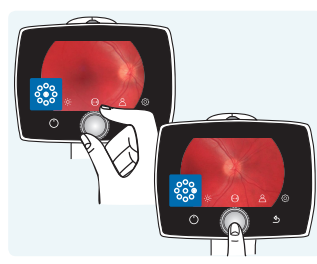

9. Valitse kohdistuspiste

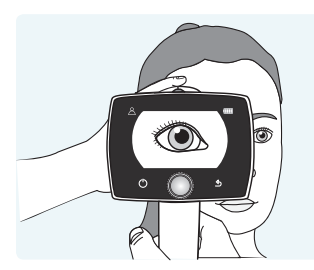

**10.** Lähesty pupillia ja aseta silmäkuppi tiukasti tutkittavan silmän ymärille

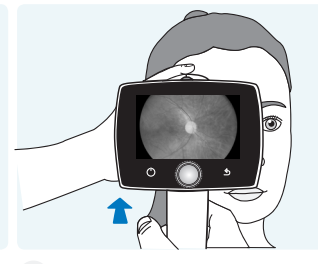

**11.** Oikealla kuvausetäisyydellä retina näkyy koko kuva-alalla ilman heijastumia tai varjostumia

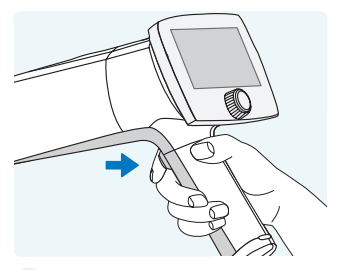

12. Paina laukaisinta ottaaksesi kuvan

# Kuvaamisen jälkeen

1

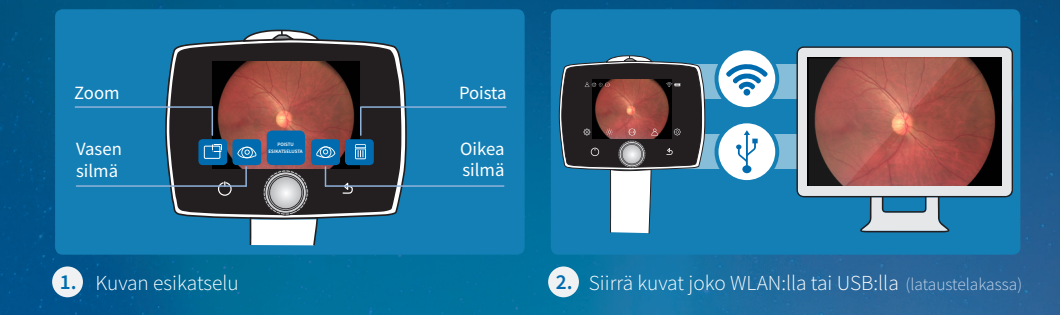

Tutustu myyntisalkusta löytyvään muistitikkuun kameran käyttöön ja ohjelmistojen asennukseen liittyen.

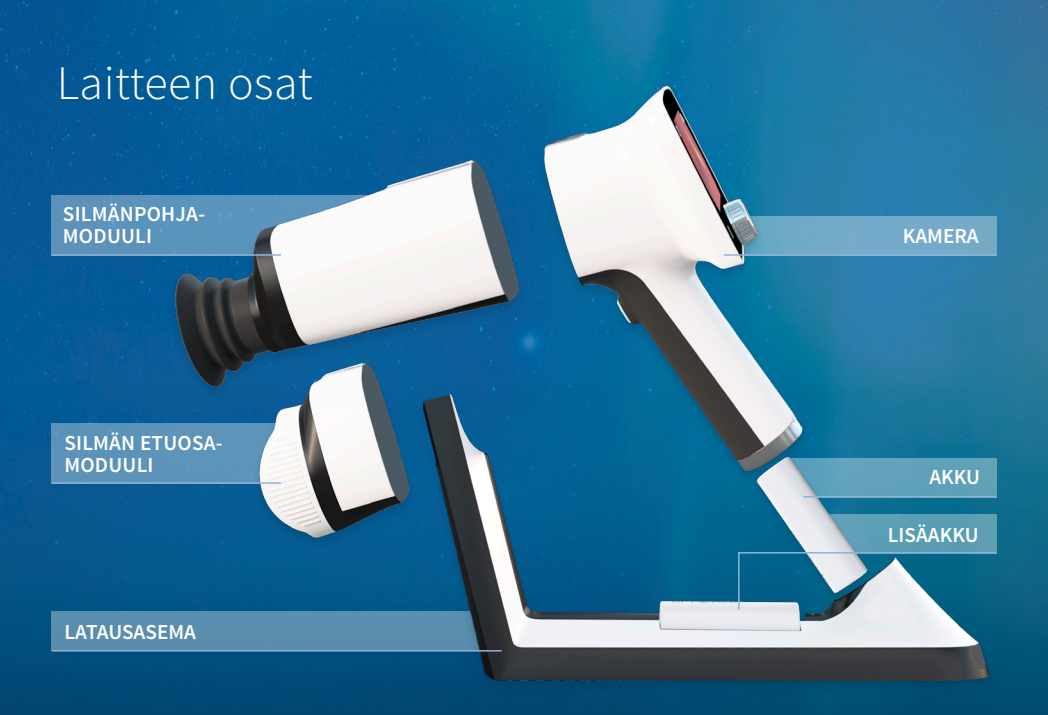

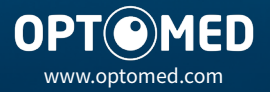

R 1.0 2019 09 12